# Manage the Dashboard

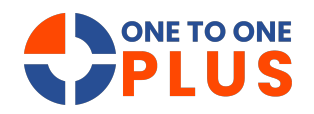

This guide offers a step-by-step way to customize your dashboard, filter data, and export insights. It's ideal for improving data management and making informed decisions.

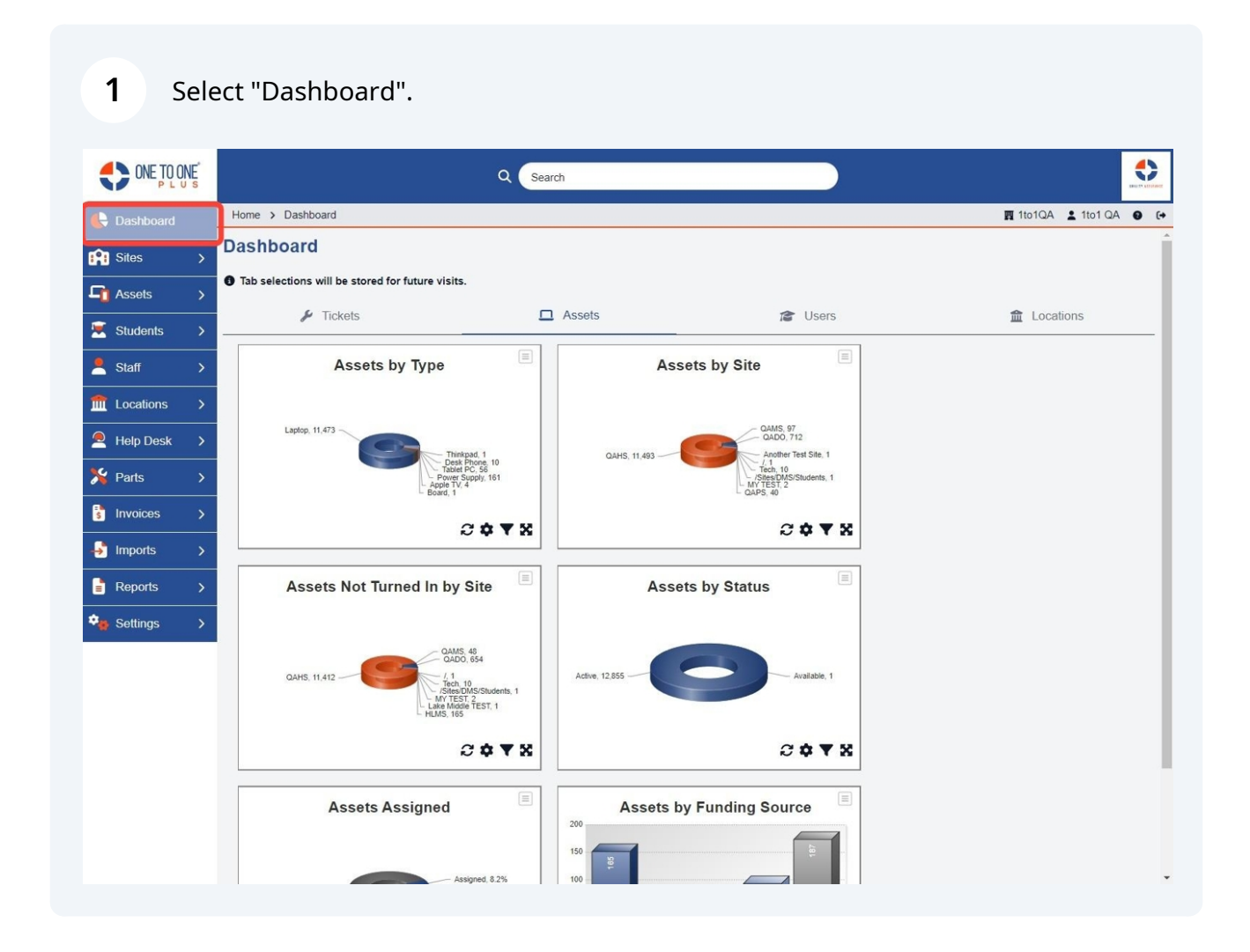

#### 2 Select the dashboard area you wish to view.

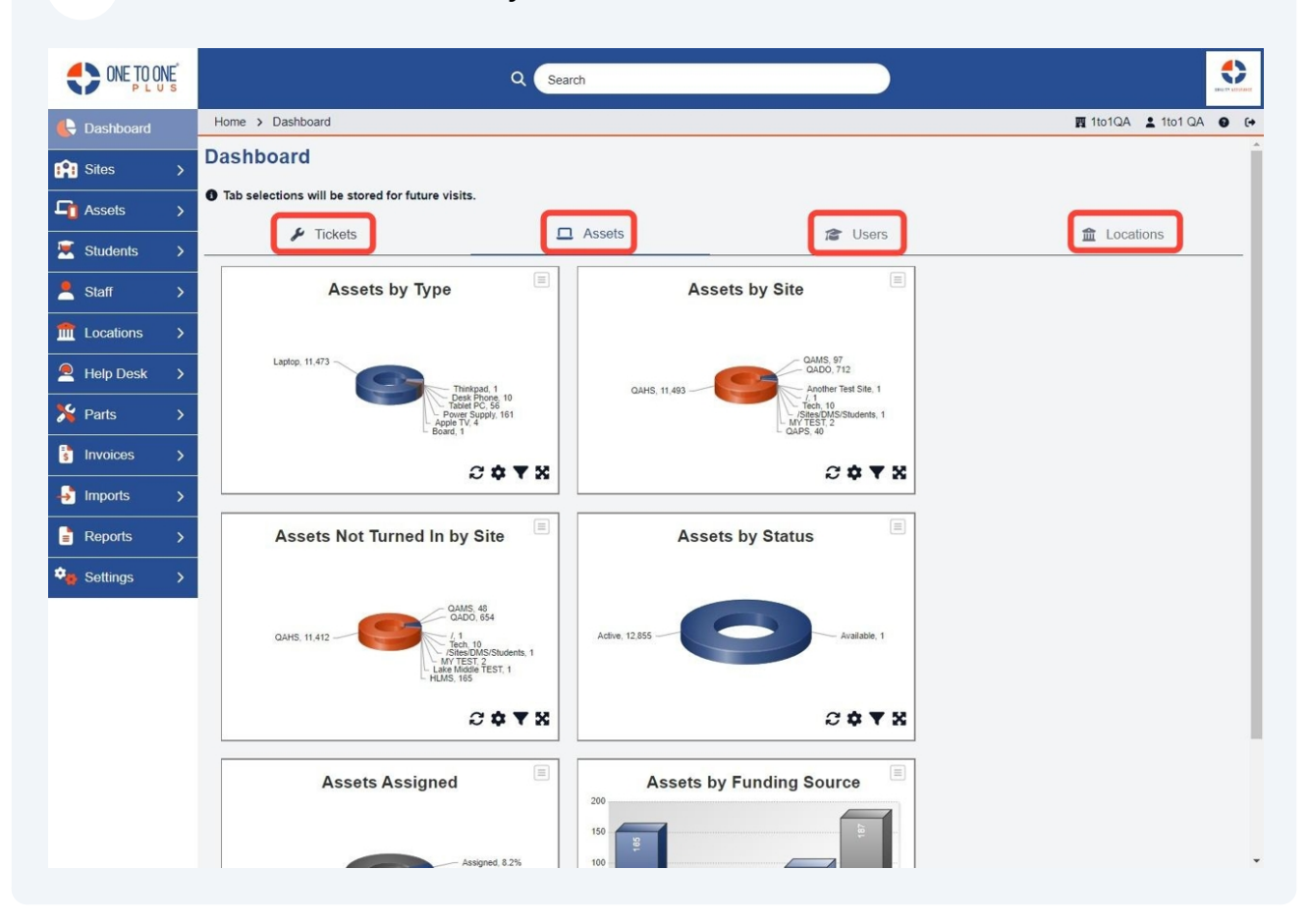

**3** Select an area of the chart or graph to drill into the data. This example shows QAHS Site.

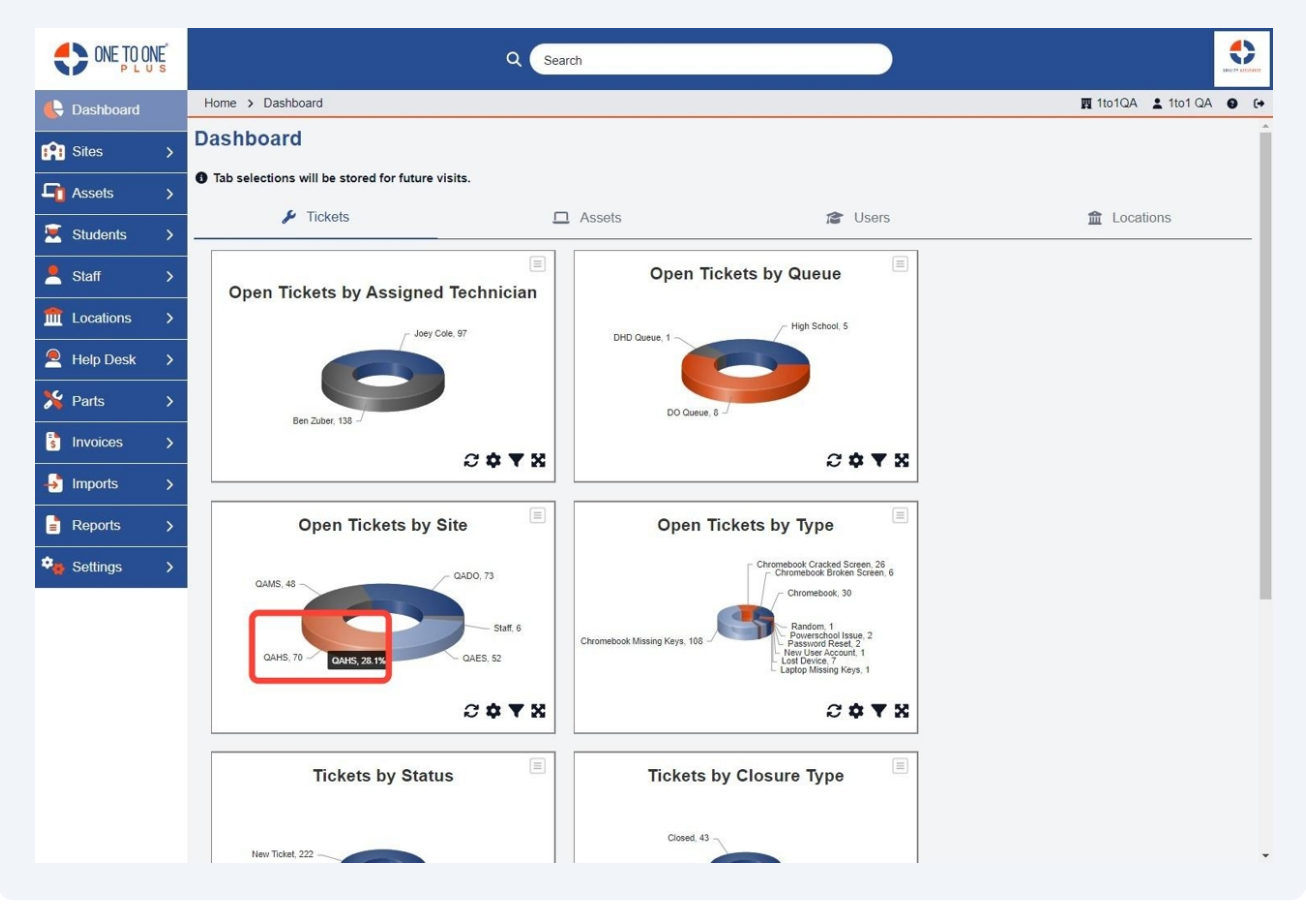

#### **4** Select "Columns" button to customize fields to view.

|             | NE |                    |                            | Q Search    |                              |                        |                                  |                            |
|-------------|----|--------------------|----------------------------|-------------|------------------------------|------------------------|----------------------------------|----------------------------|
| 🖶 Dashboard |    | Home > Ticket      |                            |             |                              |                        | <b>照</b> 1to                     | 1QA 🛓 1to1 QA 😧 (+         |
| Sites       | >  |                    |                            |             | _                            |                        | Swit                             | ch back to the legacy page |
|             | 、  | Ticket Page: 1 o   | of 2 Showing 70 of 443 tot | al records  |                              | t Columns ▼ My V       | iews 🗈 Export 🔒 Print            | All + Add New              |
|             |    |                    |                            |             |                              | 2 Refresh Column Finde | ər 🗸 🗸                           | Page Size 50 🗸             |
| Students    | >  | Ticket ID 🗘        | Asset Serial Number 💠      | Asset ID :  | Ticket Type                  | Ticket Type Category   | Description                      | ÷                          |
| Staff       | >  | Select             | Select                     | Select      | Select                       | Select                 | Select                           |                            |
|             | >  | TSK-2204148        |                            |             | Chromebook<br>Broken Screen  | Chromebook             | www.tiktok.com https://www.reddi | t.com/                     |
| Help Desk   | >  | TSK-2204147        |                            |             | Chromebook                   | Chromebook             | test                             |                            |
| Invoices    | >  | TSK-2204146        | 1138                       | 1347        | Chromebook                   | Chromebook             | test                             |                            |
|             | >  | TSK-2204145        | DMVJVXUEF182               | 052642      | Chromebook<br>Missing Keys   | Chromebook             | testing email from submit ticket |                            |
| Reports     | >  | <u>TSK-2204143</u> |                            |             | Chromebook<br>Cracked Screen | Student Device         | Test                             |                            |
| Settings    | >  | TSK-2204118        | DMQXXRKPJF8J               | 021430      | Chromebook<br>Missing Keys   | Chromebook             | test                             |                            |
|             |    | TSK-2204117        | <u>1138</u>                | <u>1347</u> | Chromebook<br>Missing Keys   | Chromebook             | test                             |                            |
|             |    | TSK-2204114        | 1138                       | 1347        | Chromebook<br>Broken Screen  | Chromebook             | test                             |                            |
|             |    | TSK-2204112        | DMVJVXUEF182               | 052642      | Chromebook<br>Missing Keys   | Chromebook             | test                             |                            |
|             |    | TSK-2204109        | DMVJVXUEF182               | 052642      | Chromebook                   | Chromebook             | test                             |                            |
|             |    |                    |                            |             |                              | First                  | Previous 1 2 Nex                 | t Last 1                   |

#### 5 For example enable "Site"

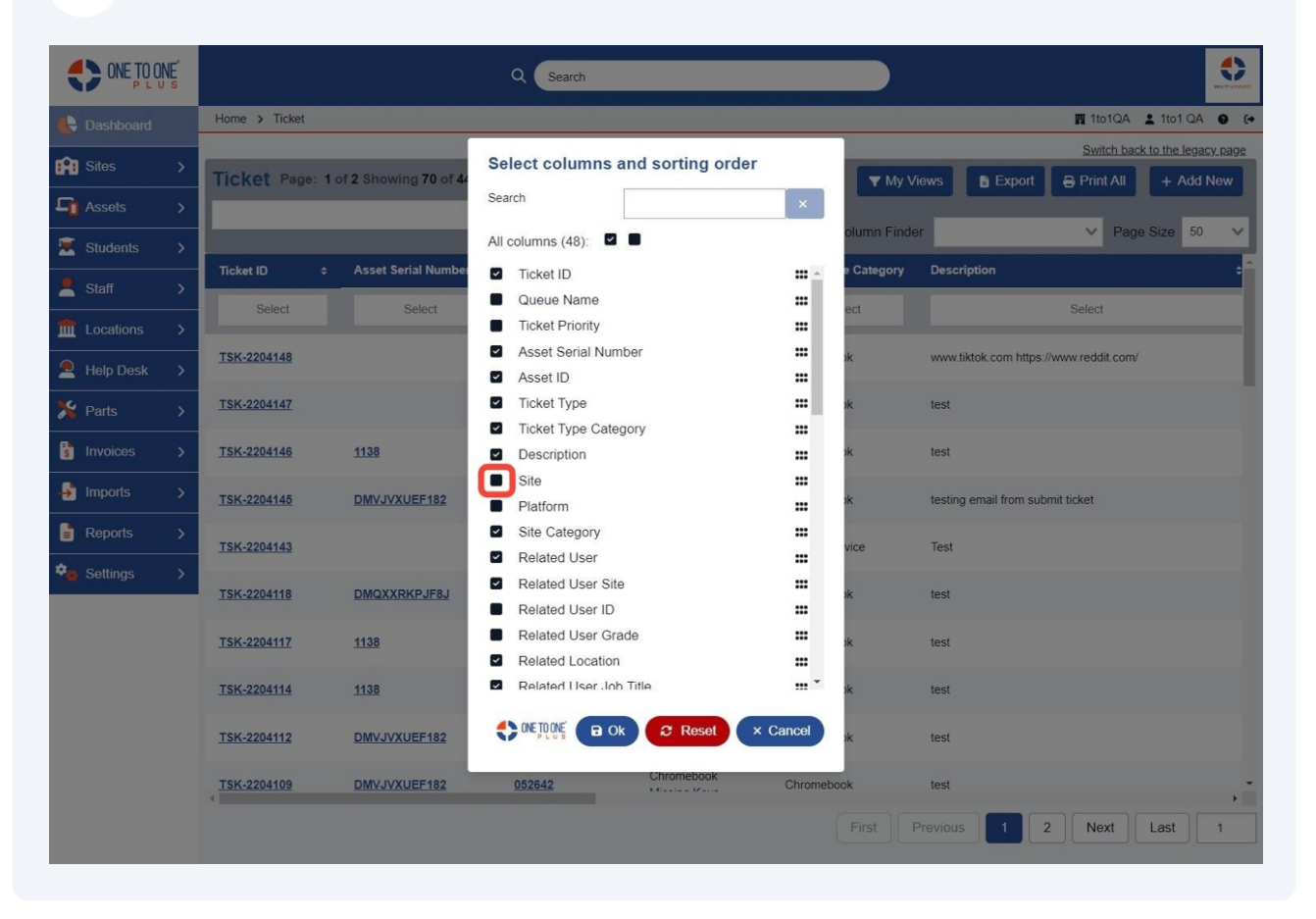

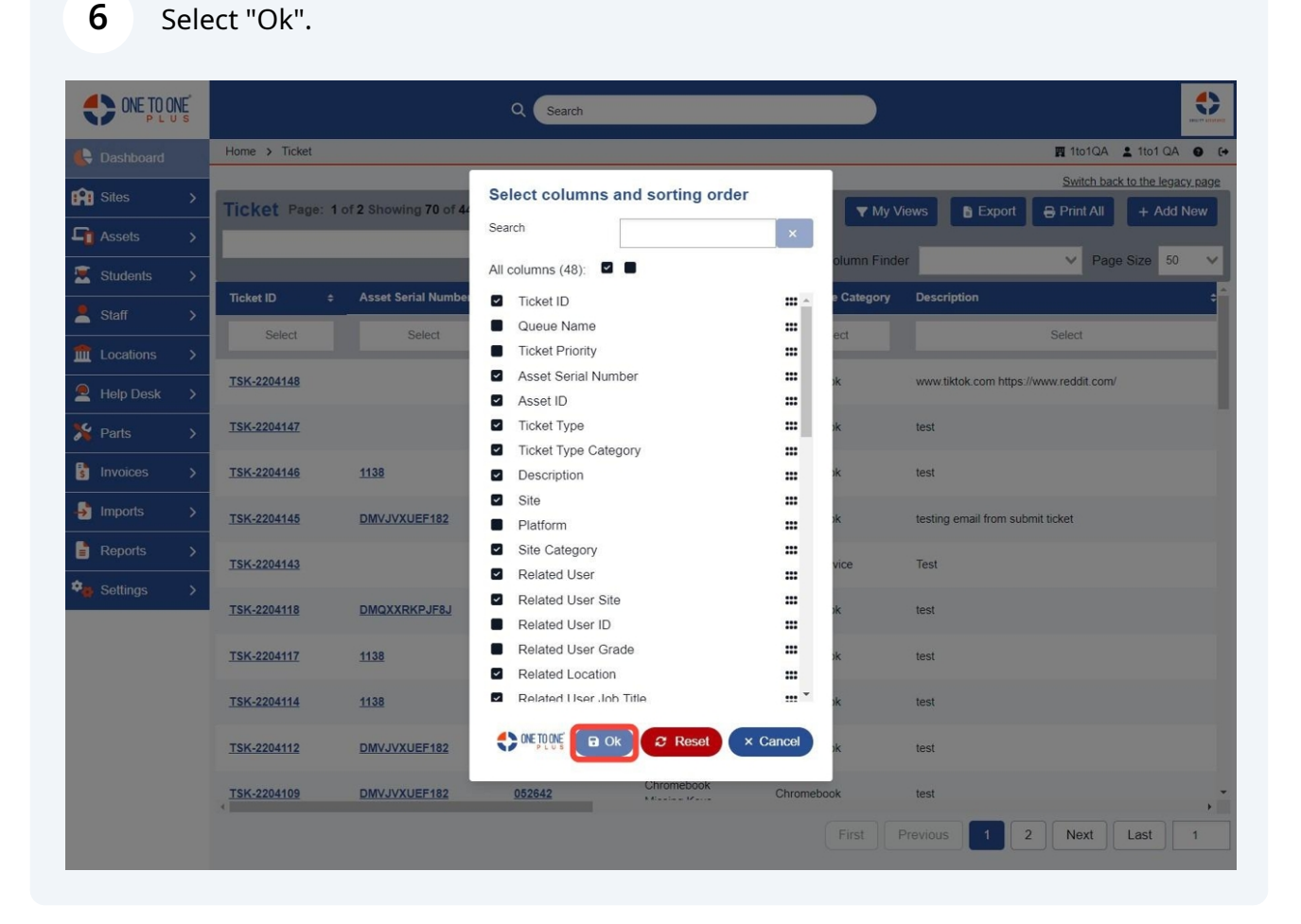

# **7** Notice it drilled down to the specific site that was selected on the dashboard.

|              | VE |         | Q Search                                      |        |                  |                       |                         | •           |
|--------------|----|---------|-----------------------------------------------|--------|------------------|-----------------------|-------------------------|-------------|
| 长 Dashboard  |    | Home >  | > Ticket                                      |        |                  |                       | 四 1to1QA 💄 1to1 QA      | <b>e</b> (+ |
| Sites        | >  | Ticko   | Page: 1 of 2 Showing 70 of 443 total records  |        | A Columna        |                       | Switch back to the lega | icy page    |
| Assets       |    | TICKE   | L Page. Tor 2 showing 70 of 440 total records |        | Columns          | Y My Views            |                         | New         |
| 🗵 Students   |    |         |                                               |        | 2 Refresh Colu   | mn Finder             | ✓ Page Size 50          | · · ·       |
| 💄 Staff      |    | ategory | Description \$                                | Site ÷ | Site Category \$ | Related User +        | Related User Site 💠 Re  | elated L    |
| fm Locations |    |         | Select                                        | QAHS   | Select           | Select                | Select                  | S           |
| Help Desk    |    |         | www.tiktok.com https://www.reddit.com/        | QAHS   | High School      | Zoee (STUDENT) Durham | QAHS                    | - 1         |
| 羚 Parts      |    |         | test                                          | QAHS   | High School      | Zoee (STUDENT) Durham | QAHS                    |             |
| s Invoices   |    |         | test                                          | QAHS   | High School      | Zoee (STUDENT) Durham | QAHS                    |             |
| imports 🚽    |    |         | testing email from submit ticket              | QAHS   | High School      | Zoee (STUDENT) Durham | QAHS                    |             |
| Reports      |    |         | Test                                          | QAHS   | High School      | Zoee (STUDENT) Durham | QAHS                    |             |
| Settings     | >  |         | test                                          | QAHS   | High School      | Glenda Frake          | QAHS                    |             |
|              |    |         | test                                          | QAHS   | High School      | Zoee (STUDENT) Durham | QAHS                    |             |
|              |    |         | test                                          | QAHS   | High School      | Zoee (STUDENT) Durham | QAHS                    |             |
|              |    |         | test                                          | QAHS   | High School      | Zoee (STUDENT) Durham | QAHS                    |             |
|              |    | 4       | test                                          | QAHS   | High School      | Zoee (STUDENT) Durham | QAHS                    |             |
|              |    |         |                                               |        | Fi               | rst Previous 1        | 2 Next Last             | 1           |

### 8 Select here.

|             | NE       |         | Q Search                                        |        |                  |                       |                           | •           |
|-------------|----------|---------|-------------------------------------------------|--------|------------------|-----------------------|---------------------------|-------------|
| 🖶 Dashboard |          | Home    | > Ticket                                        |        |                  |                       | 🕅 1to1QA 💄 1to1 QA        | <b>0</b> (+ |
| Sites       | ×        |         |                                                 |        |                  |                       | Switch back to the legacy | / page      |
|             |          | Ticke   | et Page: 1 of 2 Showing 70 of 443 total records |        | Columns          | ▼ My Views SExport    | 🖶 Print All 🛛 🕂 Add N     | lew         |
| L1 Assets   | >        |         |                                                 |        | C Refresh Colur  | nn Finder             | V Page Size 50            |             |
| 🗵 Students  |          |         |                                                 |        | C Reliesit Cold  |                       | + rage Size 50            |             |
| Staff       | >        | ategory | Description \$                                  | Site ^ | Site Category \$ | Related User  \$      | Related User Site         | ated L      |
| m Leastinne |          |         | Select                                          | QAHS   | Select           | Select                | Select                    | Si          |
|             | ,        |         | testing csv                                     | QAHS   | High School      | Zoee (STAFF) Durham   | QAHS                      |             |
| Help Desk   | >        |         | Ticket2                                         | QAHS   | High School      | Callie Cole           | QAHS                      | - 1         |
| 羚 Parts     |          |         | Ticket2                                         | QAHS   | High School      | Callie Cole           | QAHS                      |             |
| Invoices    | >        |         | Ticket2                                         | QAHS   | High School      | Cindy Stancil         | QAMS                      |             |
|             | <u>´</u> |         | Ticket2                                         | QAHS   | High School      | Cindy Stancil         | QAMS                      |             |
| → Imports   | >        |         | test                                            | QAHS   | High School      | Zoee (STUDENT) Durham | QAHS                      |             |
| Reports     |          |         | laptop won't turn on                            | QAHS   | High School      | Eric Estrada          | QAHS                      |             |
| Settings    | >        |         |                                                 | QAHS   | High School      | Callie Cole           | QAHS                      |             |
|             |          |         | test                                            | QAHS   | High School      | Zoee (STUDENT) Durham | QAHS                      |             |
|             |          |         | test                                            | QAHS   | High School      | Zoee (STUDENT) Durham | QAHS                      |             |
|             |          |         | test                                            | QAHS   | High School      | Zoee (STUDENT) Durham | QAHS                      |             |
|             |          |         | Ticket2                                         | QAHS   | High School      | Cindy Stancil         | QAMS                      |             |
|             |          |         | test                                            | QAHS   | High School      | Cindy Stancil         | QAMS                      |             |
|             |          |         | test                                            | QAHS   | High School      | Cindy Stancil         | QAMS                      | •           |
|             |          | 4       |                                                 |        | Fir              | st Previous 1         | 2 Next Last               | 1           |

### **9** If needed, filter on other columns to drill down further.

|              | NE |                   |                            | Q Searc       | h                        |                       | ).                   |                 |                      |
|--------------|----|-------------------|----------------------------|---------------|--------------------------|-----------------------|----------------------|-----------------|----------------------|
| 🖶 Dashboard  |    | Home > Ticket     |                            |               |                          |                       |                      | 🕎 1to1QA        | 1to1 QA 🛛 🕻          |
| Sites        | >  |                   |                            |               |                          |                       |                      | Switch bac      | k to the legacy page |
|              |    | Ticket Page       | : 1 of 2 Showing 70 of 443 | total records |                          | 🗢 Columns 🔍 🔻         | My Views 📑 Expe      | ort 🔒 Print All | + Add New            |
|              | >  |                   |                            |               |                          | 2 Refresh Column F    | Finder               | ✓ Pag           | e Size 50 🗸          |
| Kudents      |    | icket ID 🔹        | Asset Serial Number        | Asset ID      | Ticket Type              | Ticket Type Category  | Description          |                 |                      |
| Staff        |    | ICKELID V         |                            | Asset ID      | • Incket type            | inexet type outlegoly | besenpaon            |                 |                      |
| fm Locations |    | Select            | Select                     | Select        | Select                   | Select                |                      | Select          | _                    |
| Holp Dock    |    | <u>SK-2203005</u> |                            |               |                          |                       | testing csv          |                 |                      |
|              |    | <u>SK-9115653</u> | 5CD2378KX0                 | 5CD2378KX0    |                          |                       | Ticket2              |                 |                      |
| 🄏 Parts      |    | <u>SK-9115658</u> | 5CD2378KX0                 | 5CD2378KX0    |                          |                       | Ticket2              |                 |                      |
| S Invoices   |    | <u>SK-9115663</u> | 5CD2378KX0                 | 5CD2378KX0    |                          |                       | Ticket2              |                 |                      |
| Imports      | \$ | <u>SK-2203065</u> | 5CD2378KX0                 | 5CD2378KX0    | Laptop                   | Hardware              | Ticket2              |                 |                      |
|              |    | <u>SK-2203068</u> |                            |               |                          |                       | test                 |                 |                      |
| Reports      |    | <u>SK-2203074</u> |                            |               |                          |                       | laptop won't turn on |                 |                      |
| 🤹 Settings   |    | <u>SK-2203082</u> | 34907                      | 10/4          |                          |                       |                      |                 |                      |
|              |    | SK-2203085        | 3023                       | 1338          |                          |                       | test                 |                 |                      |
|              |    | SK-2203000        | 3023                       | 1330          |                          |                       | test                 |                 |                      |
|              |    | SK-2203088        | 5CD2378KX0                 | 5CD2378KX0    | Chromebook               | Hardware              | Ticket?              |                 |                      |
|              |    | SK-2203110        | 32505                      | 1045          | Laptop Cracked<br>Screen | Laptop                | test                 |                 |                      |
|              |    | <u>SK-2203119</u> | <u>1917</u>                | 1116          | Laptop Cracked<br>Screen | Laptop                | test                 |                 |                      |
|              |    |                   |                            |               |                          | First                 | Previous 1           | 2 Next          | Last 1               |

**10** This example is selecting Chromebook ticket type to drill down further.

|               | ₩E <sup>®</sup> |                   |                      | Q Search                 |                |     |                      | )           |           |             |                |        |
|---------------|-----------------|-------------------|----------------------|--------------------------|----------------|-----|----------------------|-------------|-----------|-------------|----------------|--------|
| C Dashboard   |                 | Home > Ticket     |                      |                          |                |     |                      |             |           | 🕅 1to1QA    | 1to1 QA        | • •    |
| Sitos         |                 | _                 |                      |                          |                |     |                      |             |           | Switch bac  | k to the legac | y_page |
|               |                 | Ticket Page:      | 1 of 2 Showing 70 of | 443 total records        |                |     | 🕸 Columns 🛛 🔻        | My Views    | Export    | 🔒 Print All | + Add N        | lew    |
| Li Assets     |                 |                   |                      |                          |                |     | C Refresh Column     | Finder      |           | V Pag       | size 50        |        |
| 🗵 Students    |                 |                   |                      | 201 - 1947 - 1948 - 1947 |                | -   | D Kellesir Column    | Tinder      |           | ray         | 6 0126 JU      |        |
| 💄 Staff       |                 | icket ID          | Asset Serial Number  | Asset ID                 | Ticket Type    |     | Ticket Type Category | Description | n         |             |                | \$ S   |
| fin Locations |                 | Select            | Select               | Select                   | Select         |     | Select               |             | Se        | elect       |                |        |
|               |                 | <u>SK-2203005</u> |                      |                          |                |     |                      | testing csv |           |             |                | С      |
| Pelp Desk     |                 | <u>SK-9115653</u> | 5CD2378KX0           | 5CD2378KX0               |                |     |                      | Ticket2     |           |             |                | C      |
| 🎇 Parts       |                 | <u>SK-9115658</u> | 5CD2378KX0           | Ticket Type              |                |     |                      | Ticket2     |           |             |                | С      |
| Invoices      |                 | <u>SK-9115663</u> | 5CD2378KX0           |                          |                | ~ : | =                    | Ticket2     |           |             |                | C      |
|               |                 | <u>SK-2203065</u> | 5CD2378KX0           | Asus C202 cracked screen |                | ^   |                      | Ticket2     |           |             |                | C      |
|               |                 | <u>SK-2203068</u> |                      | Broken Rule              |                | et  | × Close              | test        |           |             |                | С      |
| Reports       |                 | <u>SK-2203074</u> |                      | Chromebook               |                |     |                      | laptop won' | t turn on |             |                | С      |
| Settings      |                 | <u>SK-2203082</u> | 34907                | Chromebook Broken Scree  | n              | 18  |                      |             |           |             |                | C      |
|               |                 | <u>SK-2203085</u> | 3523                 | Chromebook Cracked Scree | en             | 11  |                      | test        |           |             |                | C      |
|               |                 | SK-2203086        | 3523                 | Chromebook Missing Keys  |                |     |                      | test        |           |             |                | C      |
|               |                 | SK-2203087        |                      | Electrical>Problem       |                |     |                      | test        |           |             |                | C      |
|               |                 | <u>SK-2203088</u> | 5CD2378KX0           | Email Issue              |                |     | Hardware             | Ticket2     |           |             |                | C      |
|               |                 | SK-2203110        | 32505                | Email Ticket             |                |     | Laptop               | test        |           |             |                | С      |
|               |                 | 214 0000440       | 1017                 | Fan Not Working          | coprop ordered |     | -                    |             |           |             |                | _      |
|               |                 | <u>5K-2203119</u> | 1917                 | 1116                     | Screen         |     | Laptop               | test        |           |             |                | - C    |
|               |                 |                   |                      |                          |                |     | First                | Previous    | 1 2       | Next        | Last           | 1      |

### 11 Select "Ok".

|              | ₩E <sup>°</sup> |                   |                          | Q Search       |                          |                      | )                    |                                |
|--------------|-----------------|-------------------|--------------------------|----------------|--------------------------|----------------------|----------------------|--------------------------------|
| Cashboard    |                 | Home > Ticket     |                          |                |                          |                      |                      | 🛐 1to1QA 💄 1to1 QA 🛛 🚱         |
| Sites        |                 |                   |                          |                |                          | _                    | _                    | Switch back to the legacy page |
|              |                 | Ticket Page:      | 1 of 2 Showing 70 of 443 | total records  |                          | 🕸 Columns 🛛 🔻        | My Views 🔓 Export    | Print All + Add New            |
| Assets       |                 |                   |                          |                |                          | 2 Refresh Column     | Finder               | ✓ Page Size 50 ✓               |
| Students     |                 | licket ID 🗢       | Asset Serial Number 💠    | Asset ID 🗢     | Ticket Type              | Ticket Type Category | Description          | ÷s                             |
| 💄 Staff      |                 |                   | Colori                   | Colori         | Chromoback               | Calcol               |                      |                                |
| fm Locations |                 | Select            | Select                   | Select         | Chromebook               | Select               |                      | Select                         |
| Help Desk    |                 | SK-2203005        | 5000070///0              | 5000070////    |                          |                      | testing csv          | C                              |
| - Dada       |                 | SK-9115658        | 5CD2378KX0               | icket Type     |                          |                      | Ticket2              | G                              |
| Parts        |                 | SK-9115663        | 5CD2378KX0               | onor type      |                          |                      | Ticket2              | c                              |
| Invoices     |                 | SK-2203065        | 5CD2378KX0               | Chromebook     | ~                        | -                    | Ticket2              | c                              |
| - Imports    |                 | SK-2203068        |                          | B Ok Ø Empty F | Results 2 Reset          | × Close              | test                 | c                              |
| Reports      |                 | <u>SK-2203074</u> |                          |                |                          |                      | laptop won't turn on | c                              |
| ¢. Settings  |                 | <u>SK-2203082</u> | 34907                    | <u>1074</u>    |                          |                      |                      | c                              |
|              | Ĺ               | <u>SK-2203085</u> | 3523                     | <u>1338</u>    |                          |                      | test                 | c                              |
|              |                 | <u>SK-2203086</u> | 3523                     | <u>1338</u>    |                          |                      | test                 | C                              |
|              |                 | <u>SK-2203087</u> |                          |                |                          |                      | test                 | c                              |
|              |                 | SK-2203088        | 5CD2378KX0               | 5CD2378KX0     | Chromebook               | Hardware             | Ticket2              | c                              |
|              |                 | <u>SK-2203110</u> | 32505                    | <u>1045</u>    | Laptop Cracked<br>Screen | Laptop               | test                 | c                              |
|              |                 | <u>SK-2203119</u> | <u>1917</u>              | <u>1116</u>    | Laptop Cracked<br>Screen | Laptop               | test                 | c                              |
|              |                 |                   |                          |                |                          | First                | Previous 1 2         | Next Last 1                    |

# Optionally, you can export your data into a csv file.

|             | NE |                    |                  |                | Q Search        | 1                    |                         |   |            |           |                      |
|-------------|----|--------------------|------------------|----------------|-----------------|----------------------|-------------------------|---|------------|-----------|----------------------|
| 长 Dashboard |    | Home > Ticket      |                  |                |                 |                      |                         | P | 1to1QA     | 1to1 QA   | <b>e</b> (+          |
| Sites       | >  |                    | 1 of 1 Showing 6 | of <b>44</b> : | 3 total records |                      |                         |   | Switch bac | + Add     | <u>y page</u><br>New |
| Assets      |    |                    |                  |                |                 | _                    |                         |   |            |           |                      |
| 🛒 Students  |    |                    |                  |                |                 |                      | C Refresh Column Finder |   | V Page     | e Size 50 | ~                    |
| . Chaff     |    | et Serial Number 💲 | Asset ID         |                | Ticket Type     | Ticket Type Category | Description             |   | Site       |           | Site                 |
|             | >  | Select             | Select           |                | Chromebook      | Select               | Select                  |   | G          | AHS       |                      |
|             | >  | 2378KX0            | 5CD2378KX0       |                | Chromebook      | Hardware             | Ticket2                 |   | QAHS       |           | High                 |
| Help Desk   |    | 2378KX0            | 5CD2378KX0       |                | Chromebook      | Hardware             | Ticket2                 |   | QAHS       |           | High                 |
| 羚 Parts     |    | KPFWMLV            | YG6KPFWMLV       |                | Chromebook      | Hardware             | New Ticket 2            |   | QAHS       |           | High                 |
| Invoices    | >  |                    | YG6KPFWMLV       |                | Chromebook      | Hardware             | New Ticket 2            |   | QAHS       |           | High                 |
|             |    | KPFWMLV            | YG6KPFWMLV       |                | Chromebook      | Hardware             | New Ticket 2            |   | QAHS       |           | High                 |
| Imports     | >  | <u>/9XF7HH</u>     | TP7V9XF7HH       |                | Chromebook      | Hardware             | FTP Update              |   | QAHS       |           | High                 |
| Reports     |    | •                  |                  |                |                 |                      |                         |   |            |           | *                    |
| 🍫 Settings  |    |                    |                  |                |                 |                      |                         |   |            |           |                      |
|             |    |                    |                  |                |                 |                      |                         |   |            |           |                      |
|             |    |                    |                  |                |                 |                      |                         |   |            |           |                      |
|             |    |                    |                  |                |                 |                      |                         |   |            |           |                      |
|             |    |                    |                  |                |                 |                      |                         |   |            |           |                      |
|             |    |                    |                  |                |                 |                      |                         |   |            |           |                      |
|             |    |                    |                  |                |                 |                      |                         |   |            |           |                      |